# **BlackRock**.

# **Coupa Portal do Fornecedor Guia de Referência Rápida (GRR) para Fornecedores da BlackRock**

LIMITED DISTRIBUTION

NM0324U-3459482-1/19

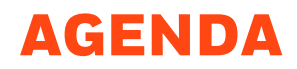

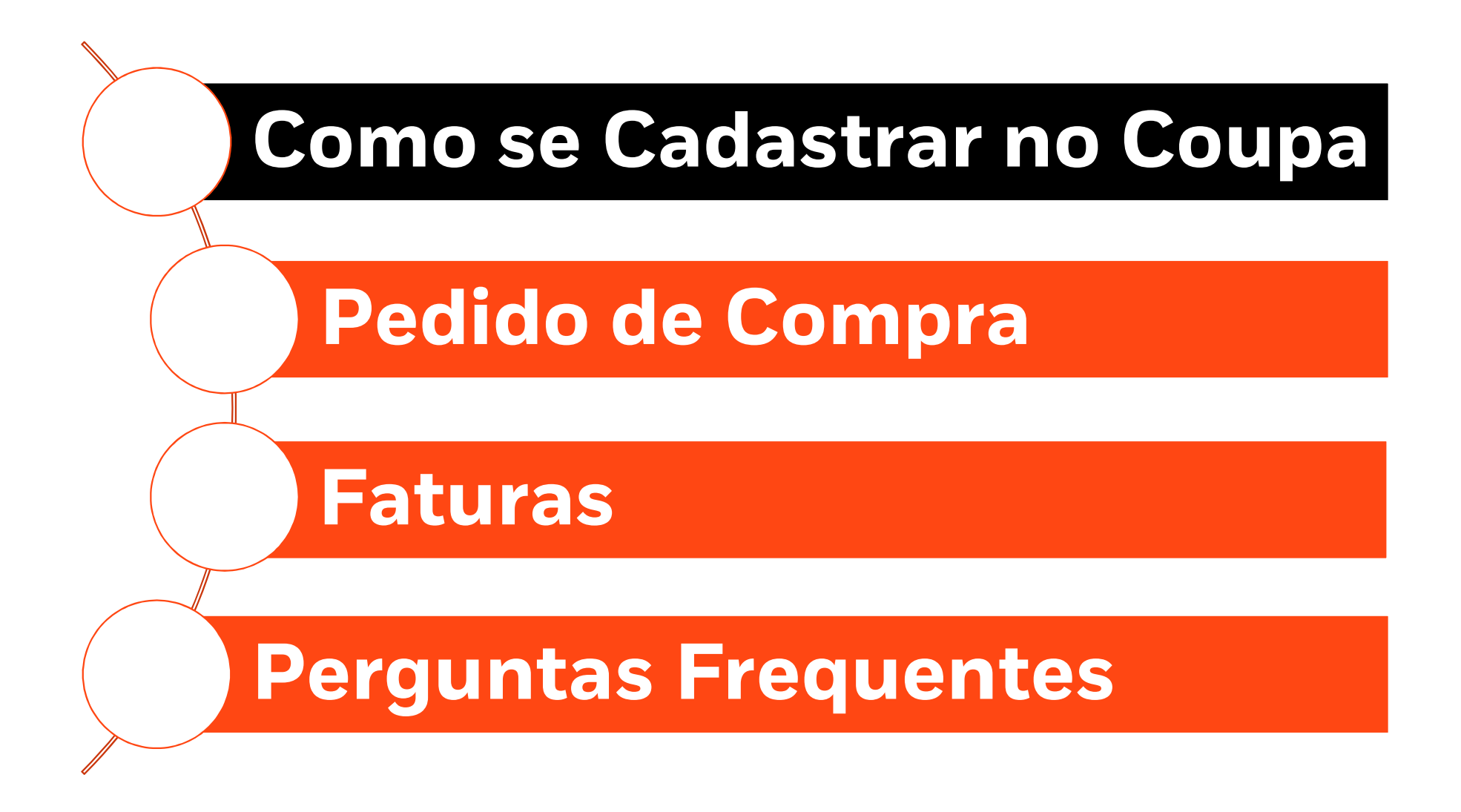

# **Coupa Portal do Fornecedor - Visão Geral**

Se você é um fornecedor da BlackRock, pedimos que se cadastre no <u>Coupa</u>, sistema global de compras e pagamentos da BlackRock para enviar suas faturas.

O Coupa Portal do Fornecedor é uma ferramenta gratuita para fornecedores fazerem negócios facilmente com a BlackRock.

O Coupa facilita o gerenciamento dos clientes e das transações. Você pode gerenciar o conteúdo e as configurações cliente a cliente, incluindo:

- Receber e visualizar pedidos
- Crie, visualize e envie faturas
- Crie e gerencie catálogos eletrônicos específicos do cliente.
- Gerencie o perfil da sua empresa e envie suas informações
- Verifique o status das transações com seus clientes, como a BlackRock

Não há custo para os fornecedores.

Para se cadastrar no Coupa envie um email para: <u>suppliermaintenance@blackrock.com</u>

Assim que você receber o convite para se cadastrar, por favor, siga o passo a passo descrito no GRR ou no Material Explicativo do Coupa para se registrar e gerenciar o perfil da sua empresa.

BlackRock.

# PASSO 1: CADASTRO convite por email

- Você receberá um e-mail do Coupa Portal do Fornecedor (do\_not\_reply@supplier.coupahost.com) convidando você para se registrar e ingressar no Coupa Portal do Fornecedor
- 2. No e-mail, clique em "Cadastre-se" no Coupa para acessar a página de registro do CPF.
- 3. Na página de registro do Coupa Portal do Fornecedor, preencha os campos obrigatórios e clique em "Enviar".

Depois que sua conta for criada, você chegará à página inicial do Coupa.

- Marque o endereço do Coupa para uso futuro: https://supplier.coupahost.com/
- ✓ Entre em contato com SupplierMaintenance@blackrock.com para solicitar um convite para o Coupa

#### Action Required from BlackRock - Click Below to Join Coupa **COUPa** Powered by Hello Supplier BlackRock wants to connect with you on Coupa. Once registered you can do things with BlackRock (and your other buying organizations that use Coupa) like view purchase orders, create invoices, manage POs and invoices, get real-time SMS alerts, and much more. Coupa's Supplier Portal is completely free and helps you better transact and communicate electronically. Find out more using the links below, and use the buttons to either register or forward this invitation to another person at your company. Welcome! Simon Todd BlackRock Join Coupa orward This Need Help? Answers to common Coupa Info Learn more about how Overview Learn more about the Coupa Supplier Portal questions and issues companies use Coupa 瓮coupa Join the Coupa Supplier Portal Validate the information below and create the password for your account. Click here for help \* First Name \* Last Name \* Company \* Email davinia.vanes@blackrock.com \* Password Use at least 8 characters and include a number and a left \* Password Confirmation I accept the Privacy Policy and the Terms of Use Forward your invitation Not the right person to register now? Want to ask a coworker to join quickly? Send a copy of your invitation to colleaguel's email below (must have same email domain). Forward email Email @blackrock.com Submit

### BlackRock.

# **PASSO 2: SELECIONE SEU IDIOMA**

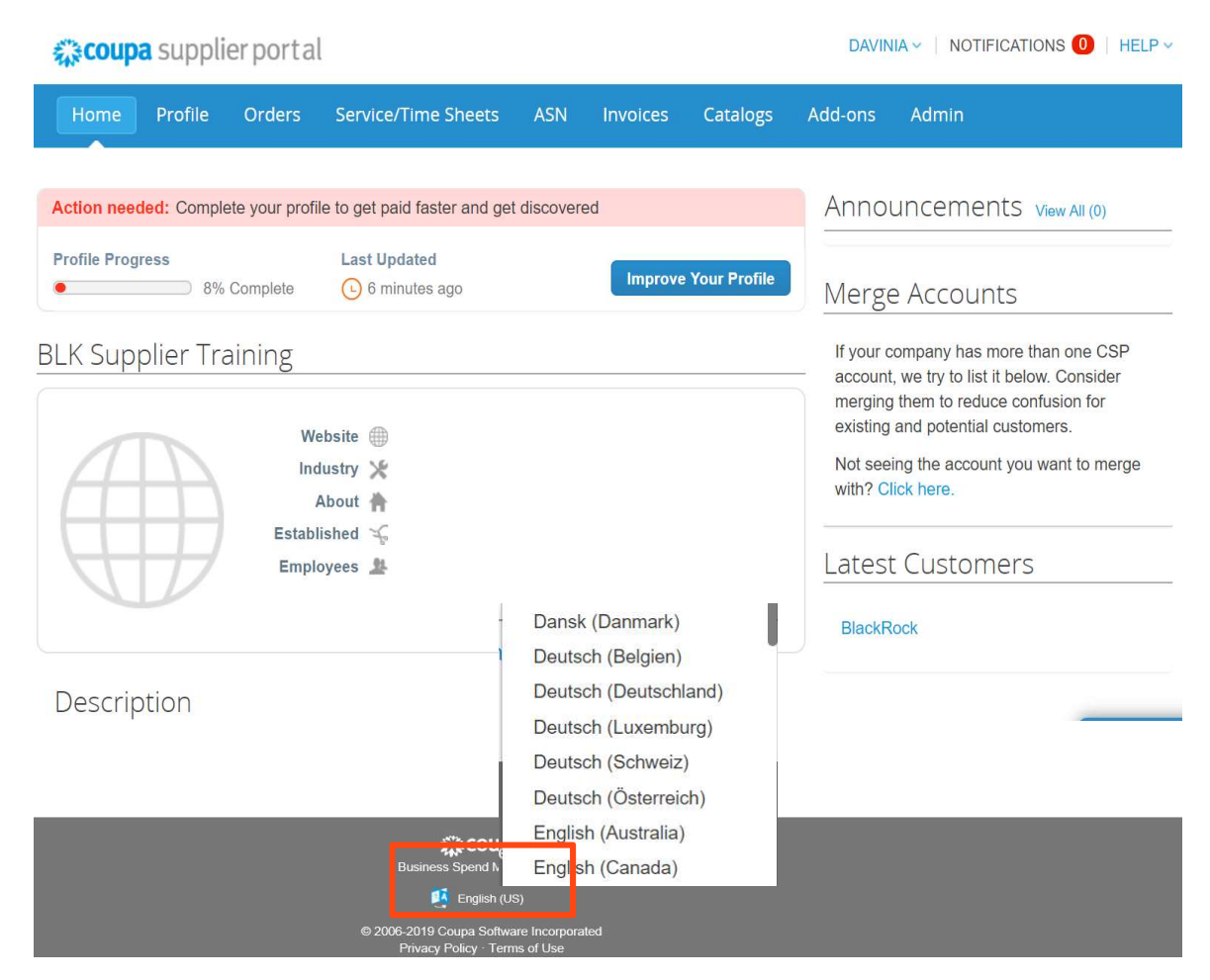

Para mudar o idioma:

- 1. Clique em "English (US)" link na parte inferior da página inicial do Coupa
- 2. Selecione o seu idioma a partir dessa lista.

### BlackRock.

# **PASSO 3: CONFIGURAÇÃO DA ENTIDADE JURÍDICA**

Para configurar sua entidade jurídica e enviar para endereço:

- 1. Clique em "Admin"
- 2. Clique em "Configuração do Faturamento Eletrônico"
- 3. Clique em "Adicionar Entidade Jurídica"
- Preencha o nome da entidade jurídica e o país da sua empresa (ou seja a razão social da sua emprea e país onde está registrada) clique em "Continuar"
- 5. Complete todos os campos com (\*) clique em salvar e continuar

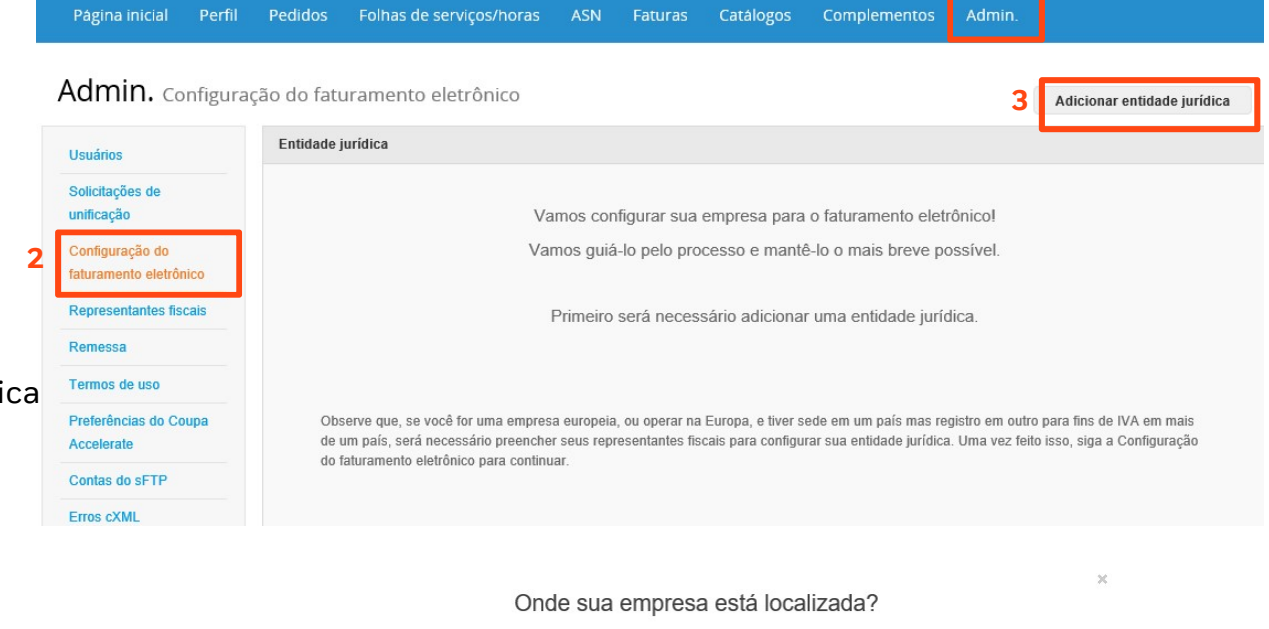

Configurar os detalhes da sua empresa no Coupa ajudará você a atender aos requisitos de faturamento e pagamento dos seus clientes. Para obter resultados melhores com clientes atuais e futuros, preencha o máximo de informação possível.

 Esta é uma etapa obrigatória antes que você possa enviar qualquer fatura para a BlackRock.

Você terminou!

 ✓ Se for necessário trocar o endereço da sua empresa, desative o endereço confirmado e inclua o novo.

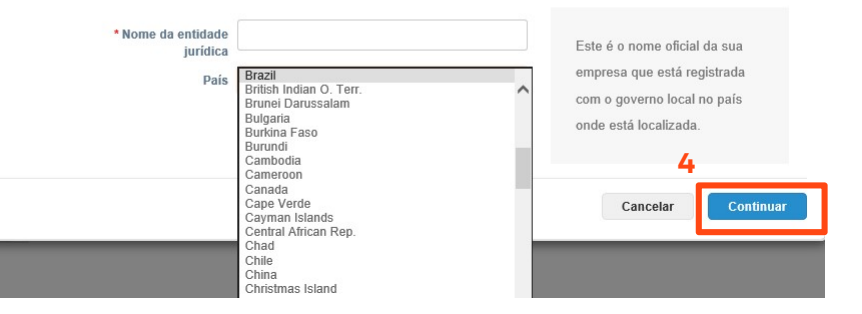

### BlackRock

LIMITED DISTRIBUTION

6

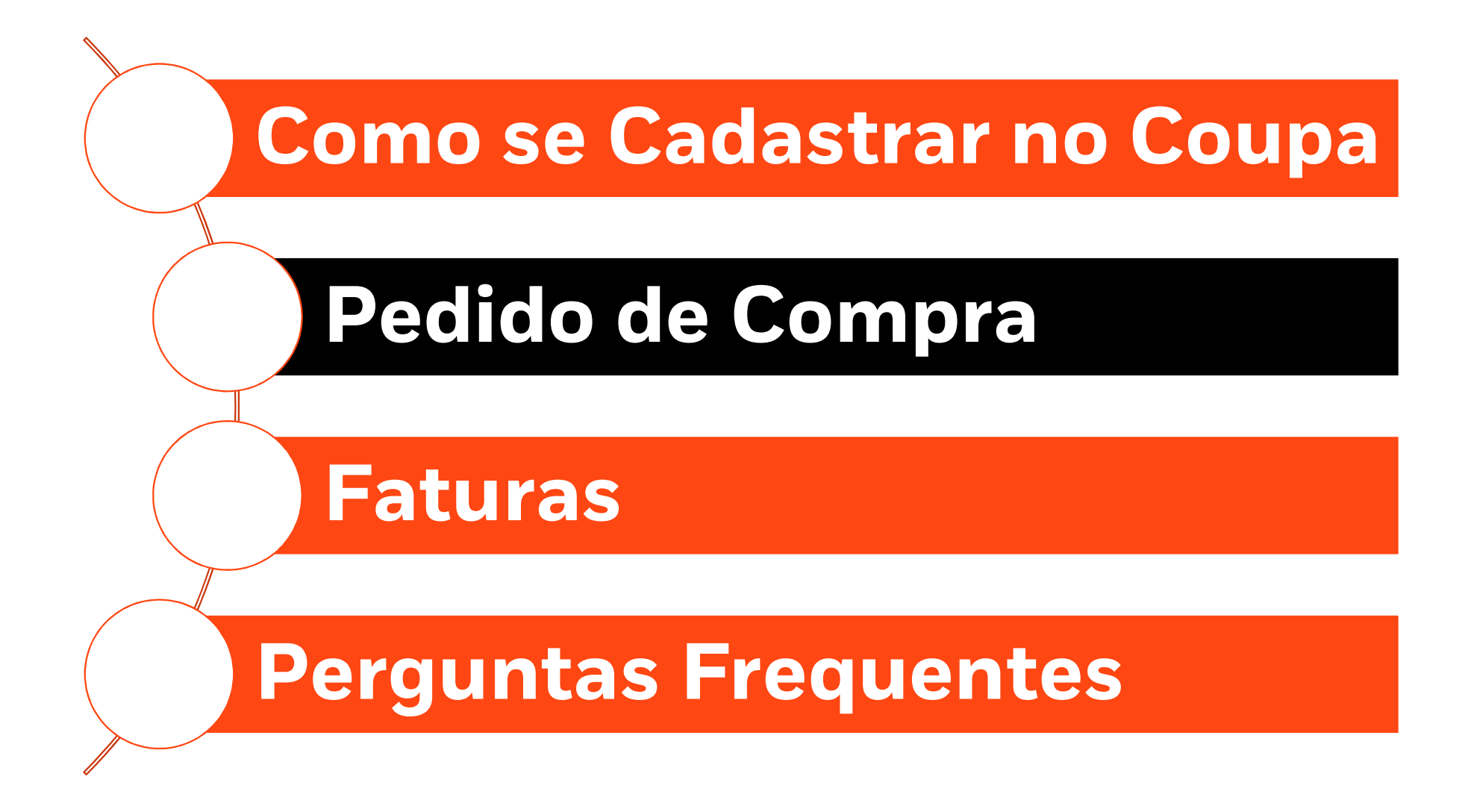

# **PEDIDO DE COMPRA**

A BlackRock se esforça para tornar seus processos de faturamento e pagamento o mais eficientes possível através do uso de pedidos de compra.

O faturamento de pedidos de compra já existentes torna o processo de pagamento simplificado no Coupa.

Se a BlackRock tiver emitido pedidos de compra para sua empresa, você poderá visualizá-los clicando na guia Pedidos.

Se o valor do Pedido de

Compra estiver incorreto, entre

em contato com o solicitante do serviço na BlackRock.

Para enviar uma Fatura para um pedido de compra já existente

1. Clique em "criar uma fatura" representado pelo ícone abaixo

Atualize todos os campos exibidos nas páginas seguintes.

| na ini | icial Perfil                                                | Pedidos Folf                                                       | as de se                             | rviços/horas                                                         | ASN Fatura                                                     | is Catálogos                                                  | Complement                                                                | tos Admin.                                                      |                                        |                  |          |
|--------|-------------------------------------------------------------|--------------------------------------------------------------------|--------------------------------------|----------------------------------------------------------------------|----------------------------------------------------------------|---------------------------------------------------------------|---------------------------------------------------------------------------|-----------------------------------------------------------------|----------------------------------------|------------------|----------|
| dos    | Linhas do pedido                                            | Alterações de pe                                                   | dido A                               | iterações da linha de                                                | e pedido                                                       |                                                               |                                                                           |                                                                 |                                        |                  |          |
|        |                                                             |                                                                    |                                      |                                                                      |                                                                | S                                                             | elecione o cliente                                                        | BlackRock                                                       |                                        |                  |          |
|        |                                                             |                                                                    |                                      |                                                                      |                                                                |                                                               |                                                                           |                                                                 | Cor                                    | nfigurar entreg  | ga de PO |
|        | pedidos                                                     | de comp                                                            | ra                                   |                                                                      |                                                                |                                                               |                                                                           |                                                                 |                                        |                  |          |
|        | Instruções do                                               | cliente                                                            |                                      |                                                                      |                                                                |                                                               |                                                                           |                                                                 |                                        |                  |          |
|        | If you have been<br>invoice to the ele<br>format of your in | issued a Purchase<br>ctronic invoice. Afte<br>voice number is alph | Order belo<br>r you have<br>anumeric | w, please invoice di<br>submitted the invoic<br>only and does not co | rectly against the<br>ce, you can view t<br>ontain any leading | PO by clicking on the status of the invo<br>0s. This may impa | e gold coins icon. Pl<br>bice from the 'Invoice<br>ct BlackRock's ability | lease also attach<br>es' tab. Please als<br>/ to process the ir | a PDF copy<br>so ensure tha<br>tvoice. | of the<br>at the |          |
|        |                                                             |                                                                    | Cli                                  | que em <mark>খ</mark> Aç                                             | ão para fatu                                                   | rar a partir d                                                | e um pedido d                                                             | le compra                                                       |                                        |                  |          |
|        |                                                             |                                                                    |                                      |                                                                      |                                                                | Exibir                                                        | Todos                                                                     | ✓ Pes                                                           | quisar <u>1</u>                        | ,0               |          |
|        | Número do PC                                                | Data Do Pedido                                                     | Status                               | Confirmado Em                                                        | Itens                                                          |                                                               | Comentários se                                                            | em Resposta                                                     | Tota                                   | Ações            |          |
|        | a sectors                                                   |                                                                    |                                      |                                                                      |                                                                |                                                               |                                                                           |                                                                 | 1                                      | -                |          |

BlackRock

# **PEDIDO DE COMPRA** Faturamento contra um PC

-

#### Criar fatura Criar

#### Informações gerais 2 \* N°. Da Fatura 3 \* Data Da Fatura 16/09/19 ----Termo de pagamento NET 30 4 \*Moeda USD 🗸 Status Rascunho 5 Digitalização Da Browse ... Imagem Nota Do Fornecedor 6 7 Anexos Adicionar Arquivo | URL | Texto

| * Fornecedor                      | _             |
|-----------------------------------|---------------|
| ID de Imposto do<br>fornecedor    | Nenhum        |
| * Endereço de origem<br>da fatura | TEST SUPPLIER |
|                                   | test test     |
|                                   | Brazil        |
| * Endereço de remessa             | TEST SUPPLIER |
|                                   | test          |
|                                   | test test     |
|                                   | Brazil        |
| * Endereço de origem              | TEST SUPPLIER |
|                                   | test          |
|                                   | test test     |
|                                   | Brazil        |

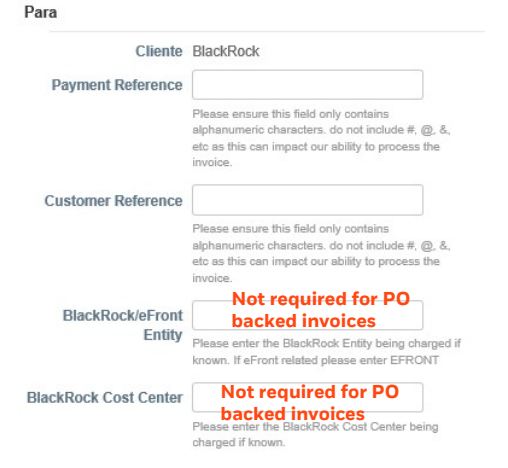

- 2. Inclua o nº da fatura
  - Evite utilizar caracteres especiais ex: ٠ '#', '.' , "!", "ä", "ü" or "β"
  - Evite '0' como primeiro número ex: ٠ fatura nº01567, deve ser inserido sem o zero inicial
- sua empresa (veja Evite letra minúscula. Ex: 35inv19. os slides de como deve ser inserido com letra maiúscula 35INV19
  - Evite espaços em branco ٠
  - Inclua a data da emissão da Fatura.
    - A data deve ser a mesma que consta ٠ na fatura.
  - 4. Escolha a moeda
  - 5. Anexe a imagem escaneada
  - 6. Inclua comentários caso necessário
  - 7. Anexe a fatura. Formatos aceitos: PNG, GIF, JPG, JPEG, PJPEG, TIFF, ou PDF.

### BlackRock.

LIMITED DISTRIBUTION

Estes serão

prenchidos se

você configurou a

se cadastrar para

mais detalhes)

# PEDIDO DE COMPRA Faturamento contra um PC

|     | Linhas                                                     |               |          |                              | 🗆 Taxação no nível da linh |
|-----|------------------------------------------------------------|---------------|----------|------------------------------|----------------------------|
| ipo | Descrição<br>IB.11 <b>7</b>                                | Preço         | 0,01     |                              | 0,01                       |
|     | Linha de PO<br>9848-1<br>Faturamento<br>804-314-5412440-50 | 4135-FY-00000 | Contrato | Número de peça do fornecedor |                            |
|     | 🗲 Adicionar marca                                          |               |          |                              |                            |
| 1   | Adicionar linha                                            |               |          | Totais e impostos            |                            |
|     |                                                            |               |          | Total líquido das linhas     | 0,01                       |
|     |                                                            |               |          | Endereço de remessa          |                            |
|     |                                                            |               |          | Manuseio                     |                            |
|     |                                                            |               |          | Div                          |                            |
|     |                                                            |               |          | 9 Imposto 🗸                  | 0,000 % 0,000              |
|     |                                                            |               |          | Total Imposto                | 0,00                       |
|     |                                                            |               |          | Total líquido                | 0,01                       |
|     |                                                            |               |          | Total                        | 0,01                       |
|     |                                                            |               |          |                              | 10 11                      |
|     |                                                            |               |          | Salvar como r                | ascunho Calcular Enviar    |

- 7. Atualize a Descrição, se necessário
  - Se for uma fatura parcial, atualize a descrição para deixar claro o quê está sendo pago.
- 8. Atualize o valor da fatura.
  - O valor deve ser o mesmo valor da fatura
  - Se a fatura tiver impostos retidos, por favor indique o valor líquido a ser pago.
- 9. Inclua o frete, manuseio e impostos, se necessário.
- 10. Clique em Calcular e certifique-se que o total está corrreto com o valor da fatura

### 11. Clique em enviar.

- Agora, a fatura terá o status de "Pendente de Aprovação" até que todas as aprovações tenham sido efetuadas pelas partes interessadas da BlackRock.
- Os pedidos de compra ficam abertos até que o valor aprovado para esse pedido seja excedido. Entre em contato com o contato comercial da BlackRock se for necessário abrir um novo pedido de compra.

### BlackRock.

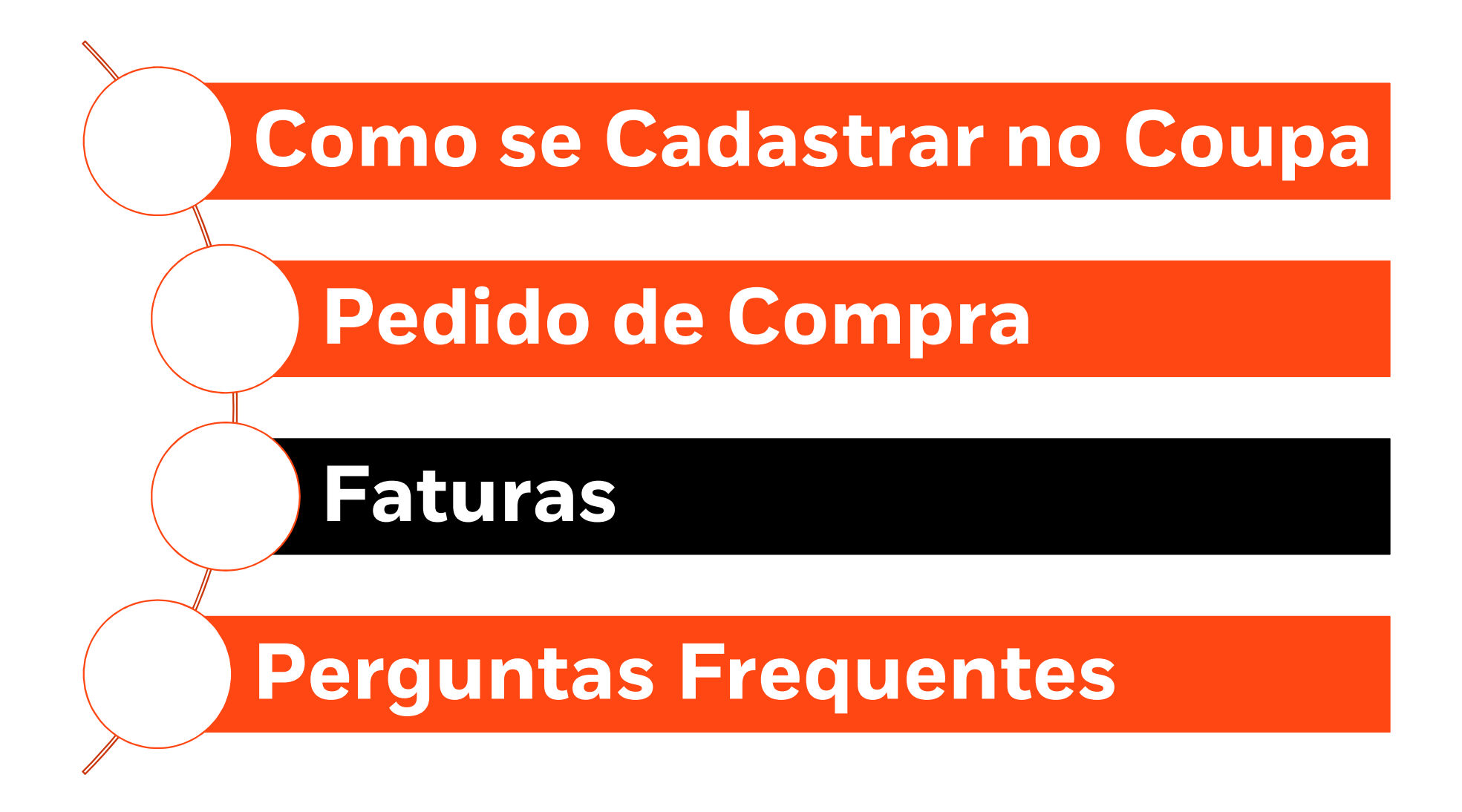

# **Faturas**

Se sua empresa ainda não tem um Pedido de Compra com a BlackRock siga as instruções abaixo:

Como submeter uma Fatura (sem Pedido de Compra)

1. Clique na aba "Faturas" e depois em "Criar Fatura em Branco"

Atualize todos os campos das páginas seguintes

|                                                                                                    |                                                                                                    |                                                                                                    | Selecione o cl                                                                                                    | liente                                                                   | lackRock                                                                                                    |
|----------------------------------------------------------------------------------------------------|----------------------------------------------------------------------------------------------------|----------------------------------------------------------------------------------------------------|----------------------------------------------------------------------------------------------------|--------------------------------------------------------------------------|----------------------------------------------------------------------------------------------------|
| faturas                                                                                                    |                                                                                                    |                                                                                                    |                                                                                                    |                                                                          |                                                                                                    |
|                                                                                                    |                                                                                                    |                                                                                                    |                                                                                                    |                                                                          |                                                                                                    |
| Instruções do cliente                                                                                                    |                                                                                                    |                                                                                                    |                                                                                                    |                                                                          |                                                                                                    |
| Instruções do cliente<br>If the invoice you are submitting is aga<br>is required that you include the name a<br>plus the BlackRock Entity and Cost Ce<br>the processing and payment of your in<br>case and does not contain any leading                  | ainst a Purchase Order, plea<br>and email address of the Bla<br>enter being charged if known<br>voice may be delayed. Plea<br>g 0s or spaces. This may im | ase invoice directly agai<br>ackRock contact the inv<br>n. Please also ensure y<br>ase also ensure that the<br>upact BlackRock's ability | inst the PO from the 'Orders'<br>voice is intended for, using th<br>ou attach a pdf copy of the ii<br>format of your invoice numb<br>r to process the invoice. | ' tab. If you are<br>ne fields 'Requ<br>nvoice. If you<br>per is alphanu | e NOT invoicing against a PO,<br>lester' and 'Requester Email',<br>do not include this information,<br>meric only, letters are upper |
| Instruções do cliente<br>If the invoice you are submitting is aga<br>is required that you include the name a<br>plus the BlackRock Entity and Cost Ce<br>the processing and payment of your in<br>case and does not contain any leading<br>Criar faturas | ainst a Purchase Order, ples<br>and email address of the Bi<br>enter being charged if known<br>tvoice may be delayed. Plea<br>g 0s or spaces. This may im | ase invoice directly agai<br>ackRock contact the inv<br>n. Please also ensure y<br>ase also ensure that the<br>upact BlackRock's ability | inst the PO from the 'Orders'<br>roice is intended for, using th<br>ou attach a pdf copy of the in<br>format of your invoice numb<br>r to process the invoice. | ' tab. If you an<br>le fields 'Requ<br>nvoice. If you<br>ber is alphanu  | e NOT invoicing against a PO,<br>iester' and 'Requester Email',<br>do not include this information,<br>meric only, letters are upper |

 Se a sua empresa está submetendo para a BlackRock as Faturas mensal ou trimestralmente fale com o seu contato commercial na BlackRock para que seja aberto um Pedido de Compra, o processo de faturamento e pagamento será mais efficiente.

BlackRock.

# **FATURAMENTO**

#### Criar fatura Criar

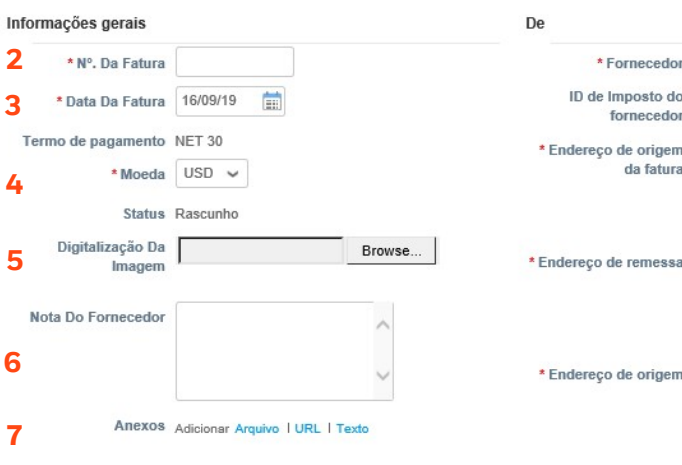

| ID de Imposto do<br>fornecedor                        | Nenhum                                                                                                    |                                                      |
|-------------------------------------------------------|----------------------------------------------------------------------------------------------------|------------------------------------------------------|
| * Endereço de origem<br>da fatura                     | TEST SUPPLIER<br>test<br>test test<br>Brazil                                                                                                    | Estes serão<br>prenchidos<br>se você                 |
| * Endereço de remessa                                 | TEST SUPPLIER P<br>test<br>test test<br>Brazil                                                                                                    | configurou a<br>sua empresa<br>(veja os<br>slides de |
| * Endereço de origem                                  | TEST SUPPLIER 9<br>test<br>test test<br>Brazil                                                                                                    | como se<br>cadastrar<br>para mais<br>detalhes)       |
| Para                                                  |                                                                                                    |                                                      |
| Cliente                                               | BlackRock                                                                                                    |                                                      |
| * E-mail do Solicitante<br>8<br>* Nome do Solicitante |                                                                                                    |                                                      |
| Payment Reference                                     | Plazza oncura this fold only contains                                                                                                    |                                                      |
|                                                       | Prease ensure mis need only contains<br>alphanumeric characters, do not include #, @, &,<br>etc as this can impact our ability to process the<br>invoice.   |                                                      |
| Customer Reference                                    | Please ensure this field only contains<br>alphanumeric characters. do not include #, @, &,<br>eto as this can impact our ability to process the<br>involce. |                                                      |
| BlackRock/eFront<br>Entity                            | Please enter the BlackRock Entity being charged if<br>known. If eFront related please enter EFRONT                                                          |                                                      |
| DIACKROCK COST Center                                 | Please enter the BlackRock Cost Center being<br>charged if known.                                                                                           |                                                      |

- 2. Inclua o nº da fatura
  - Evite utilizar caracteres especiais ex: '#',
    ', "!", "ä", "ü" or "ß"
  - Evite '0' como primeiro número ex: fatura nº01567, deve ser inserido sem o zero inicial
  - Evite letra minúscula. Ex: 35inv19, utilize letra maiúscula 35INV19
  - Evite espaços em branco
- onfigurou a 3. Inclua a data da emissão da Fatura.
  - A data de ser a mesma que consta na fatura.
  - 4. Escolha a moeda
    - 5. Anexe a imagem escaneada
  - 6. Inclua comentários caso necessário
  - 7. Anexe a fatura. Formatos aceitos: PNG, GIF, JPG, JPEG, PJPEG, TIFF, ou PDF.
  - 8. Digite o email e o nome do seu contato da Blackrock. ou seja, o solicitante dos serviços ou bens
  - Insira o número do centro custo caso você saiba, isso irá acelerar o tempo para processamento.

### BlackRock.

# **FATURAMENTO**

| -                     |           |                            | Freite  |
|-----------------------|-----------|----------------------------|---------|
| Qtd. V                | 1,000 Bag | Preço  0,00                | 0,00    |
| Linha de PO<br>Nenhum | Contrato  | Número de peça do forneced | or      |
| C Adicionar marca     |           |                            |         |
| O Adicionar linha     |           | Totais e impostos          |         |
|                       |           | Total líquido das linhas   | 0,00    |
|                       |           | Endereço de remessa        |         |
|                       |           | Manuseio                   |         |
|                       | 12        | Div                        |         |
|                       |           | Imposto                    | % 0,000 |
|                       |           | Total Imposto              | 0,00    |
|                       |           | Total líquido              | 0,00    |
|                       |           | Total                      | 0,00    |
|                       |           |                            |         |

- O. Selecione no campo "Tipo" a quantidade e atualize o valor do preço para ser o valor da Fatura.
- Se a fatura tiver impostos retidos, por favor indique o valor líquido a ser pago.
- 11. Adicione linhas na fatura se necessário.
- 12. Adicione e Frete, Manuseio e Impostos se necessário.
- 13. Clique em Calcular, certifique-se que o valor total seja o mesmo no COUPA e na Fatura
- 14. Clique em Enviar.
- A fatura aparecerá com status de "Pendente de Aprovação" até que todas as aprovaçãoes sejam recebidas das partes interessadas.

### BlackRock.

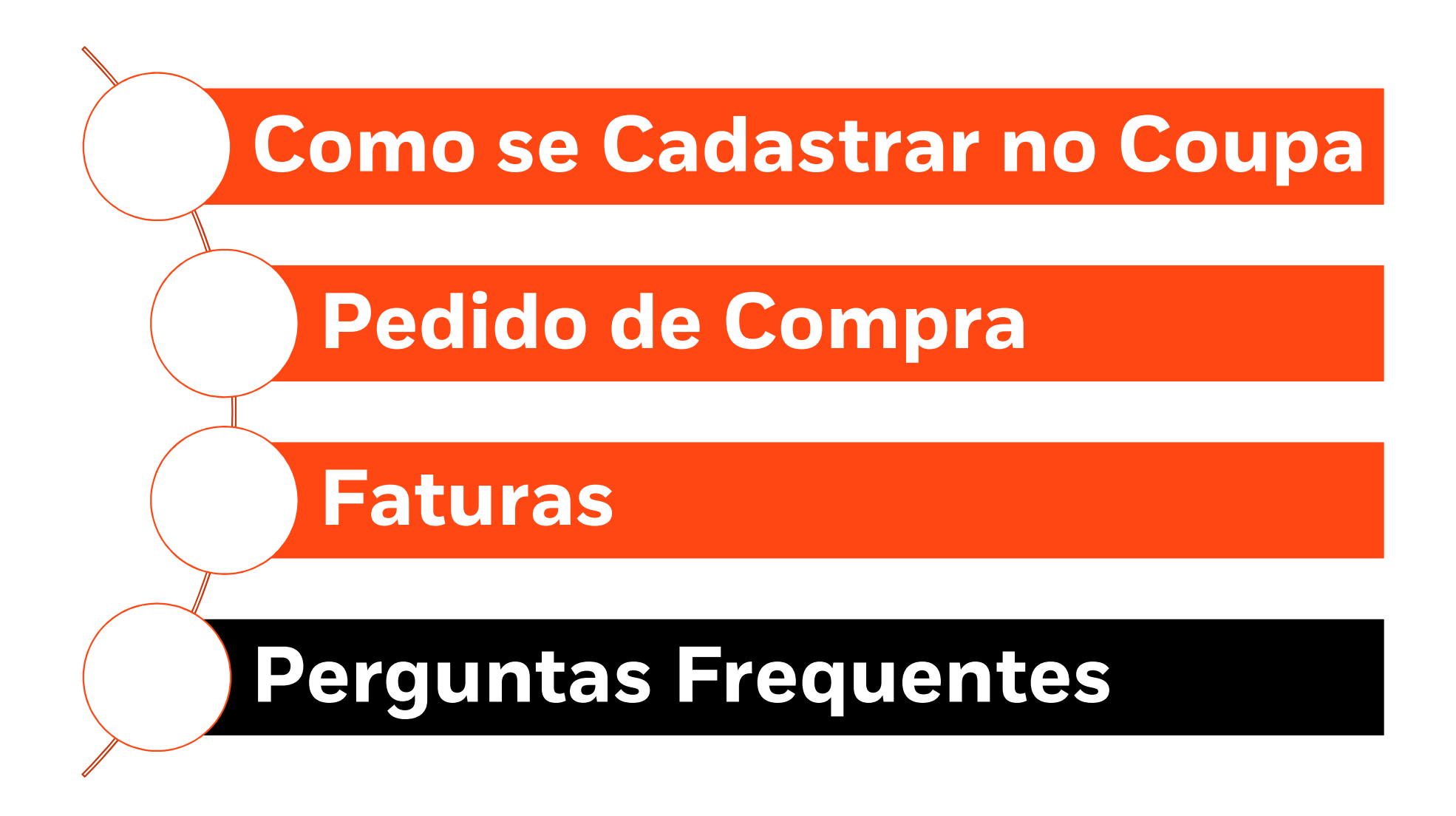

# **Perguntas Frequentes**

### CADASTRO

#### • Onde eu faço o cadastro para o Coupa?

http://supplier.coupahost.com

#### • O que acontece se eu esquecer o meu login?

 Você pode recuperar a sua senha através do link esqueci minha senha no Coupa. Por que não recebo os e-mails de redefinição de senha? Verifique sua pasta de spam / lixo eletrônico. Às vezes, os e-mails são sinalizados como spam. Se você não receber o email de recuperação de senha, envie um email para <u>supplier@coupa.com</u>

### Como faço para me cadastrar se o administrador / proprietário da conta Coupa mudou ou saiu da empresa?

 Por favor entre em contato com <u>suppliermaintenance@blackrock.com</u> para solicitar a BlackRock a atualização de contato para sua empresa e reenviar um convite de Cadastro no Coupa para o seu email.

#### • Como eu adiciono outros usuários da minha empresa a minha conta no Coupa?

 No menu principal, clique na guia Admin. Na guia Usuários, clique no botão Convidar Usuário. Forneça as informações necessárias na janela que é aberta.

### • É possível ter níveis de acessos diferentes no Coupa?

- Sim. Se você for para a guia "Administrador" e selecionar "Usuários", poderá gerenciar as configurações de cada um de seus usuários. Ao convidar um novo usuário, você pode determinar quais clientes você gostaria que eles visualizassem, além de quais atividades você gostaria que eles pudessem realizar. Depois que o usuário for criado, você ainda poderá editar essas configurações selecionando o botão "Editar". Mais Informações aqui <u>here</u>.
- Eu já tenho acesso ao Coupa com outro cliente. Como eu posso usar o mesmo acesso e me conectar com o da BlackRock?
  - Basta você fornecer o mesmo endereço de email usado com os seus outros clientes no Coupa, depois de confirmar a nova solicitação de conexão, você será automaticamente conectado ao seu novo cliente e aos clientes anteriores no Coupa.

BlackRock.

# **Perguntas Frequentes**

### Pedido de Compra

- Posso faturar parcialmente ou faturar em um pedido de compra geral?
- Sim. Se um pedido foi configurado por um período mais longo ou para um projeto completo, você pode faturar mensalmente, trimestralmente, por entrega ou conforme acordado para esse pedido. Siga o processo normal da fatura e insira o valor da fatura em vez do valor total. Você pode repetir essa etapa várias vezes até que o valor total seja faturado.

### • O que faço se o preço do pedido de compra recebido estiver errado?

- Se o pedido recebido estiver incorreto, entre em contato com o seu contato comercial da BlackRock e peça cancelar esse pedido e criar outro para a sua conta.

### • O que faço se o pedido estiver fechado?

 Se o pedido estiver fechado, entre em contato com o seu contato comercial da BlackRock para promover as alterações necessárias ou criar um novo pedido.

### • O que faço se a moeda da fatura não corresponder à moeda do pedido?

 BlackRock não pode processar uma fatura com uma moeda que não corresponde à moeda do pedido. 1) a fatura deve ser cancelada e reenviada com a moeda correta ou 2) o pedido precisa ser cancelado e um pedido com a moeda correta precisa ser criado. Nesse caso, o fornecedor terá que reenviar a fatura contra o novo pedido.

# • Posso enviar faturas para diferentes projetos, equipes da BlackRock ou entidades da BlackRock no mesmo pedido de compra?

 Não. Verifique se a fatutra que você está enviando pertence ao pedido correto. Consulte a seção "Faturas" para obter mais detalhes.

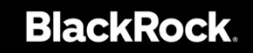

# **Perguntas Frequentes**

### FATURAS

### Como editar ou deletar uma fatura?

 Não é possivel editar ou deletar uma fatura submetida no Coupa. Por favor entre em contato por no email: <u>APCustomerService@blackrock.com</u> para rejeitar a Fatura e submetê-la novamente. Clique no link a seguir para mais informações <u>aqui</u>.

### Como pedir um crédito por email?

- Clique no link a seguir para mais informações <u>aqui</u>.
- É possivel enviar mensagens através do Coupa referente a Faturas pendentes?
- O Coupa possui uma seção com campos para adicionar comentários sobre pedidos, faturas e catálogos tanto para o fornecedor, como para a BlackRock. A seção de comentários pode ser encontrada rolando para baixo na parte inferior de todas essas páginas do Coupa

### • A BlackRock dá suporte para faturas cXML?

- Sim, por favor entre em contato com Accounts Payable para mais detalhes
- Diferente tipos de "status" e o que eles significam:
  - **Rascunho**: a fatura ainda não foi submetida no Coupa e pode ser editada ou deletada pelo fornecedor.
  - **Pendente de Aprovação**: a fatura foi submetida e está pendente de aprovação pelos aprovadores da BlackRock.
  - **Aprovado**: a fatura está totalmente aprovada e o pagamento será executado no próximo ciclo de pagamentos.
  - Rejeitado: a fatura foi rejaitada devido a problemas com os anexos ou a informação fornecida não está correta.
    (veja os comentários para mais informações) Nesse caso o fornecedor precisará submeter novamente a fatura
  - **Anulada**: A fatura foi cancelada pela BlackRock, por ter sido submetida em duplicidade.

BlackRock.

## Contatos

Accounts Payable questões relacionadas a Faturas Accounts Payable

**APCustomerService@blackrock.com** 

Supplier Maintenance para questões relativas ao cadastro no Coupa <u>SupplierMaintenance@blackrock.com</u> e copiar <u>rosana.urtiaga@blackrock.com</u>

BlackRock Sourcing & Vendor Management questões relativas aos pedidos de compras (PO)

SourcingAndVendorManagement@blackrock.com

Coupa Ajuda ao Fornecedor

supplier@coupa.com e copiar rosana.urtiaga@blackrock.com

Coupa website para fornecedores (Only in English) <u>https://success.coupa.com/Suppliers/For\_Suppliers</u>

BlackRock.